## Systemy Konwergentne Laboratorium 9 – MPEG DASH na Nginx

- 1. Upewnij się, że korzystasz z maszyny, której używałeś na laboratorium 8.
- 2. Upewnij się, że przechwytywanie danych z karty sieciowej maszyny wirtualnej jest wyłączone a plik zrzutu usunięty
- 3. Na czas instalacji wymaganych pakietów przestaw kartę sieciową maszyny na NAT
- 4. Zaktualizuj system do najnowszej wersji
- 5. Za pomocą polecenia wget pobierz następujący plik (może być wymagane ustawienie https\_proxy): https://cdnjs.cloudflare.com/ajax/libs/dashjs/2.4.1/dash.all.min.js
- 6. Przełącz maszynę w tryb mostkowanej karty sieciowej
- 7. Ustaw adres maszyny na adres z tej samej sieci, co gospodarz
- 8. Sprawdź co stanie się, kiedy podasz w przeglądarce adres maszyny wirtualnej
- 9. Na maszynie wirtualnej edytuj plik /etc/nginx/nginx.conf
- 10. Zmień fragment server w bloku http na następujący:

server {

root /var/www; location /dash { root /var/www/html/dash;

```
}
```

- 11. Zmień zmienną dash\_path w bloku rtmp na /var/www/html/dash
- 12. Zapisz konfigurację i zrestartuj nginx
- 13. Przejdź do /var/www/html
- 14. W lokalizacji powinien zostać utworzony domyślny plik index.html. Jeśli jego nazwa jest inna, zmień ją na index.html
- 15. Zmodyfikuj zawartość pliku index.html w dowolny sposób (ale widoczny z przeglądarki)
- 16. Sprawdź, przechodząc z gospodarza przez przeglądarkę na adres maszyny
- 17. Jeśli na domyślnej stronie znajdują się wprowadzone zmiany, wróć maszyny gościa i skopiuj do lokalizacji pliku index.html plik ściągnięty w poleceniu 5
- 18. Przejdź do edycji pliku index.html i w sekcji body dodaj: <video data-dashjs-player id="#live-video" controls src="dash/live/index.mpd" type="video/mp4" /> <script src="dash.all.min.js" />
- 19. Przejdź do lokalizacji przykładowego pliku video z laboratorium 8 i wydaj polecenie: ffmpeg -re -i "20pu.mp4" -c:a aac -ac 2 -b:a 128k -c:v libx264 -pix\_fmt yuv420p -profile:v baseline -preset ultrafast -tune zerolatency -vsync cfr -x264-params "nal-hrd=cbr" -b:v 5000k -minrate 500k -maxrate 5000k -bufsize 10000k -g 60 -s 1280x720 -f flv rtmp://127.0.0.1/dash/live
- 20. W trakcie działania polecenia ffmpeg na gościu przejdź przez przeglądarkę gospodarza na adres ip gościa.
- 21. Do sprawozdania załącz zrzut ekranu z działającego streamu w przeglądarce gospodarza
- 22. Do sprawozdania załącz wynik działania polecenia tail -n 10 /var/log/nginx/access.log